**Silver Peak** 

# EdgeConnect and Symantec Web Security Service Integration Guide

201413-001 Rev A

## **Table of Contents**

| Table of Contents                                                                                                    | 2                                             |
|----------------------------------------------------------------------------------------------------|-----------------------------------------------|
| Copyright and Trademarks                                                                                                    | 3                                             |
| Support                                                                                                    | 4                                             |
| Related Documentation                                                                                                    | 5                                             |
| About                                                                                                    | 6                                             |
| Set up Symantec Web Security Service<br>Prerequisites<br>Find the public IP address of your gateway<br>Set up IPsec tunnels in Symantec                                                                                                    | 7<br>8<br>9<br>10                             |
| Deployment scenarios with Silver Peak EdgeConnect<br>Active-backup internet breakout<br>Configure IPsec tunnels<br>Configure Business Intent Overlay policies<br>Active-active internet breakout<br>Configure IPsec tunnels<br>Configure Business Intent Overlay policies | <b>14</b><br>15<br>15<br>17<br>20<br>20<br>23 |
| Configure load balancing                                                                                                    | 24                                            |

# **Copyright and Trademarks**

Silver Peak EdgeConnect and Symantec Integration Guide

Date: August 2018

Copyright © 2018 Silver Peak Systems, Inc. All rights reserved. Information in this document is subject to change at any time. Use of this documentation is restricted as specified in the End User License Agreement. No part of this documentation can be reproduced, except as noted in the End User License Agreement, in whole or in part, without the written consent of Silver Peak Systems, Inc.

#### Trademark Notification

The following are trademarks of Silver Peak Systems, Inc.: Silver Peak Systems<sup>™</sup>, the Silver Peak logo, Network Memory<sup>™</sup>, Silver Peak NX-Series<sup>™</sup>, Silver Peak VX-Series<sup>™</sup>, Silver Peak VRX-Series<sup>™</sup>, Silver Peak Unity EdgeConnect<sup>™</sup>, and Silver Peak Orchestrator<sup>™</sup>. All trademark rights reserved. All other brand or product names are trademarks or registered trademarks of their respective companies or organizations.

#### Warranties and Disclaimers

THIS DOCUMENTATION IS PROVIDED "AS IS" WITHOUT WARRANTY OF ANY KIND, EITHER EXPRESSED OR IMPLIED, INCLUDING, BUT NOT LIMITED TO, THE IMPLIED WARRANTIES OF MERCHANTABILITY, FITNESS FOR A PARTICULAR PURPOSE, OR NON-INFRINGEMENT. SILVER PEAK SYSTEMS, INC. ASSUMES NO RESPONSIBILITY FOR ERRORS OR OMISSIONS IN THIS DOCUMENTATION OR OTHER DOCUMENTS WHICH ARE REFERENCED BY OR LINKED TO THIS DOCUMENTATION. REFERENCES TO CORPORATIONS, THEIR SERVICES AND PRODUCTS, ARE PROVIDED "AS IS" WITHOUT WARRANTY OF ANY KIND, EITHER EXPRESSED OR IMPLIED. IN NO EVENT SHALL SILVER PEAK SYSTEMS, INC. BE LIABLE FOR ANY SPECIAL, INCIDENTAL, INDIRECT OR CONSEQUENTIAL DAMAGES OF ANY KIND, OR ANY DAMAGES WHATSOEVER, INCLUDING, WITHOUT LIMITATION, THOSE RESULTING FROM LOSS OF USE, DATA OR PROFITS, WHETHER OR NOT ADVISED OF THE POSSIBILITY OF DAMAGE, AND ON ANY THEORY OF LIABILITY, ARISING OUT OF OR IN CONNECTION WITH THE USE OF THIS DOCUMENTATION. THIS DOCUMENTATION MAY INCLUDE TECHNICAL OR OTHER INACCURACIES OR TYPOGRAPHICAL ERRORS. CHANGES ARE PERIODICALLY ADDED TO THE INFORMATION HEREIN; THESE CHANGES WILL BE INCORPORATED IN NEW EDITIONS OF THE DOCUMENTATION. SILVER PEAK SYSTEMS, INC. MAY MAKE IMPROVEMENTS AND/OR CHANGES IN THE PRODUCT(S) AND/OR THE PROGRAM(S) DESCRIBED IN THIS DOCUMENTATION AT ANY TIME.

Silver Peak Systems, Inc. 2860 De La Cruz Boulevard Santa Clara, CA 95050

1.877.210.7325 (toll-free in USA) +1.408.935.1850

http://www.silver-peak.com/support

### Support

For product and technical support, contact Silver Peak Systems at either of the following:

1.877.210.7325 (toll-free in USA) +1.408.935.1850 www.silver-peak.com/support

We're dedicated to continually improving the usability of our products and documentation.

- If you have suggestions or feedback for our documentation, send an e-mail to techpubs@silver-peak.com.
- If you have comments or feedback about the interface, send an e-mail to usability@silverpeak.com.

## **Related Documentation**

- Release Notes provide information on new software features, system bugs, and software compatibility.
- All user documentation is available at http://www.silver-peak.com.

# About

This guide explains how to set up IPsec tunnels and service chain traffic from a Silver Peak EdgeConnect appliance to two Symantec Web Security Services (WSS) to enable advanced security inspection.

Service chain an EdgeConnect appliance with WSS by setting up interoperable site-to-site IPsec tunnels between the appliance and WSS. Part of the integration process is making sure that the IKE and IPsec algorithms are compatible and that tunnels, policies, and routing can be set up between the two devices.

# Set up Symantec Web Security Service

#### Prerequisites

Before setting up site-to-site IPsec tunnels, complete the following tasks.

- □ Find the IP address for your gateway as the destination for your primary IPsec VPN tunnel and another as the destination for your secondary IPsec VPN tunnel.
- □ Find the public IP address of your gateway to the Symantec Web Security Service.

#### Find the public IP address of your gateway

For your gateway, select an IP address as the destination of your primary IPsec VPN tunnel and another IP as the destination for your secondary IPsec VPN tunnel. Use these IP addresses when creating tunnels to Symantec.

- 1. Go to the Reference: Web Security Service Data Center Ingress IPs section of the Symantec website.
- 2. Find your geographical location and IP addresses. Choose one IP as the primary and another as a backup.

You are now ready to set up the Symantec Web Security Service (WSS).

#### Set up IPsec tunnels in Symantec

Set up an IPsec tunnel to a Symantec Web Security Service by adding VPN credentials and link the credentials to a location.

1. Sign in to the Symantec Web Security Service website.

The home screen opens.

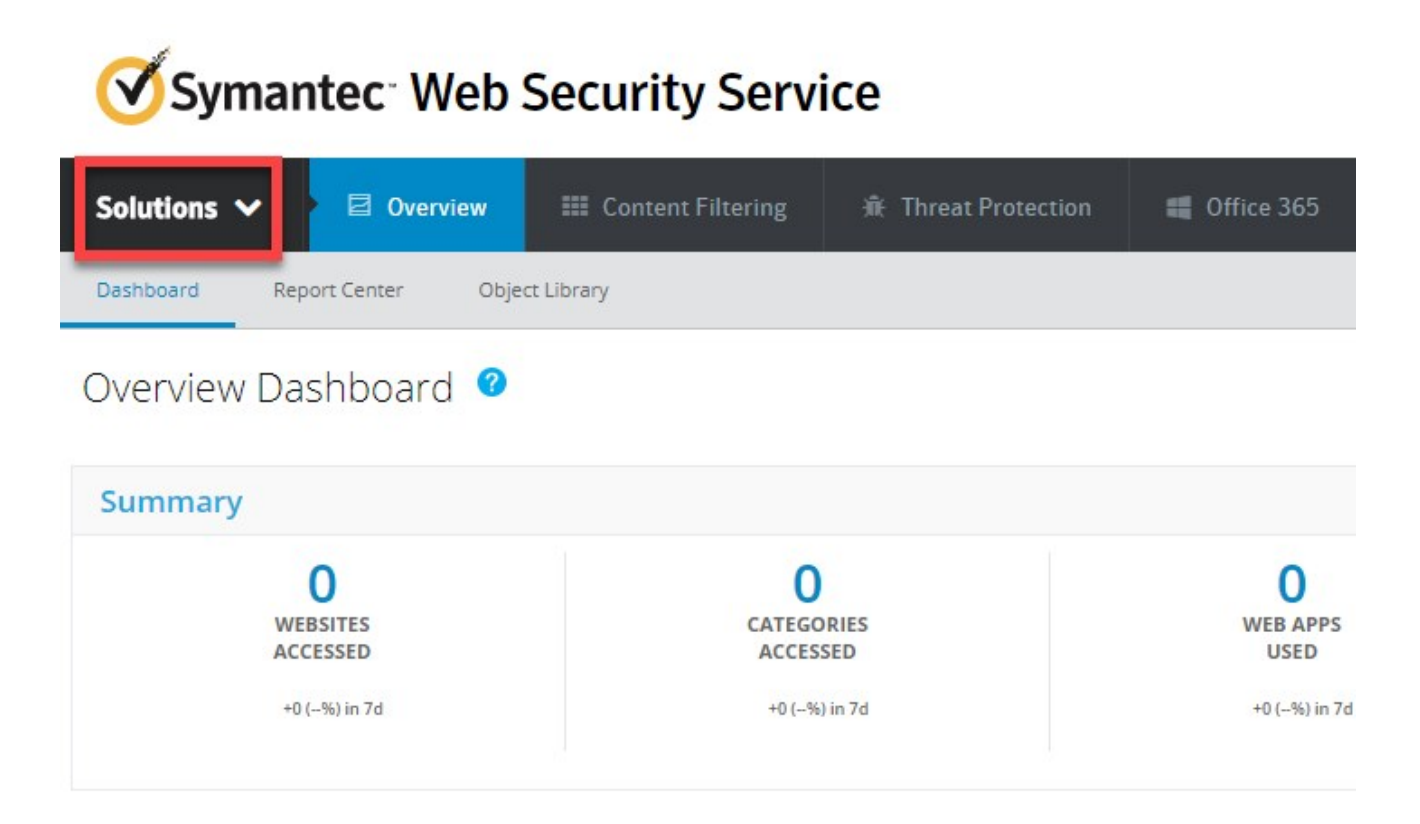

Figure 1: Symantec Web Security Service home screen.

2. From the Solutions drop down list, select Service.

The Locations screen opens.

| Symantec Web Security Service |                                                            |  |  |  |  |  |
|-------------------------------|------------------------------------------------------------|--|--|--|--|--|
| Se                            | rvice 🗸 🦻 Network 📽 Authentication 🖵 I                     |  |  |  |  |  |
| Loca                          | itions Bypassed Sites SSL Interception                     |  |  |  |  |  |
| Loc                           | ations 🕜                                                   |  |  |  |  |  |
|                               | All ports are being accepted by the Web Security Service f |  |  |  |  |  |
|                               |                                                            |  |  |  |  |  |
| +                             | Add Location Delete Selection                              |  |  |  |  |  |
|                               | Location Name ↓                                            |  |  |  |  |  |
|                               | ♀ SQA_64.13.153.57 [ Edit ]                                |  |  |  |  |  |
|                               | ♀ SP_SQA_Testbed [ Edit ]                                  |  |  |  |  |  |
|                               | ♀ Santa Clara [ Edit ]                                     |  |  |  |  |  |
|                               | ♀ PM-Demo-Testbed-Comcast [ Edit ]                         |  |  |  |  |  |
|                               | ♀ PM-Demo-Testbed [ Edit ]                                 |  |  |  |  |  |

Figure 2: Symantec Web Security Service locations.

3. Select + Add Locations.

The Add Location screen opens.

| Add Location                                                                                                    |                      |                            |   |
|----------------------------------------------------------------------------------------------------|----------------------|----------------------------|---|
| Location Name: * Silver Peak SD-WAN                                                                                | Estimated Users: 🏾 🇯 | Less than 50               | * |
| Access Method: * Firewall/VPN -                                                                                    | Country: 🌟           | Select Country             | • |
| Firewall / VPN                                                                                                    | Time Zone: 🏼 🌟       | Select Time Zone           | * |
| We've noticed that your IP address is: 155.64.23.56. If this IP address is the location you wish to add click here | Address Line 1:      |                            |   |
| Gateway IP: 🌟                                                                                                    | Address Line 2:      |                            |   |
| Preshared Key: 🌲                                                                                                   | Zip / Postal Code:   |                            |   |
| Show                                                                                                    | Comments:            |                            |   |
|                                                                                                    |                      | 255 of 255 characters left |   |
|                                                                                                    |                      | 255 of 255 characters left |   |

Figure 3: Add locations.

4. Add a new location for each service data center that you want to onboard.

**NOTE** The configuration uses IPSec v1 and PSK to establish a tunnel.

| Add location    | Task                                                                                                    |
|-----------------|----------------------------------------------------------------------------------------------------|
| Location Name   | Enter a descriptive name for the service data center location.                                                                                                   |
| Access Method   | From the list, select Firewall/VPN .                                                                                                    |
| Estimated Users | From the list, select the estimated number of users,<br>taking into account the number of users from all remote<br>locations that might use this service center. |
| Country         | Select the country of the service data center.                                                                                                    |
| Time Zone       | Select the time zone of the service data center.                                                                                                    |
| Gateway IP      | Enter the public IP of the third party IPsec endpoint in the service center data center.                                                                         |

| Preshared Key | Enter the pre-shared key used for this service center data center. |
|---------------|--------------------------------------------------------------------|
| Comments      | Enter an optional descriptive comment.                             |

**NOTE** The configuration uses IPsec version 1 and PSK to establish tunnels.

5. Select Save.

You can now create your IPSec tunnels in Silver Peak Orchestrator to Symantec Web Security Service.

# Deployment scenarios with Silver Peak EdgeConnect

Silver Peak supports two ways to configure and deploy an EdgeConnect appliance with Symantec.

- Active-backup internet breakout
- Active-active internet breakout

**NOTE** Use Silver Peak EdgeConnect version 8.1.8.0 or later and Silver Peak Orchestrator version 8.4.0 or later.

### Active-backup internet breakout

In this scenario, active-backup tunnels load-balance the traffic to Symantec Web Security Service.

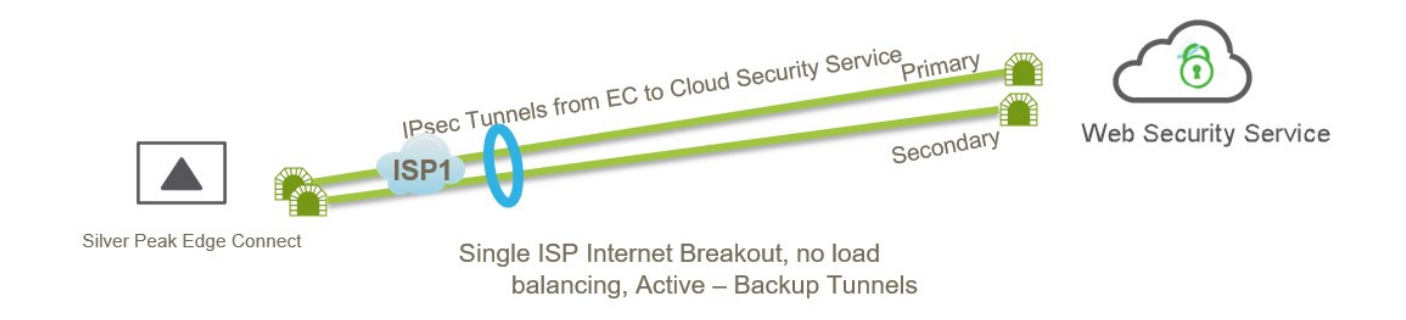

Figure 4: Active-backup mode.

#### Configure IPsec tunnels

Create an IPsec VPN tunnel to the primary Web Security Service. Complete the following steps to create each tunnel.

- 1. Sign in to Orchestrator.
- 2. From the home screen, select **Configuration** >**Tunnels** >**Tunnels**.

The Tunnels screen opens.

- 3. Click the pencil icon to edit the tunnel.
- 4. Select the **Passthrough** tab, then select **Add Tunnel**.

The Add Passthrough Tunnel screen opens.

- 5. Select the **General** tab.
- 6. Fill in the following fields.

| General | Task                                                              |
|---------|-------------------------------------------------------------------|
| Alias   | Enter a name for the alias.                                       |
| Mode    | Select IPsec.                                                     |
|         | IPsec UDP is reserved for EdgeConnect-to-<br>EdgeConnect tunnels. |

|    | Admin                         | Select up.                                                                                                    |  |  |  |
|----|-------------------------------|----------------------------------------------------------------------------------------------------|--|--|--|
|    | Local IP                      | Enter your appliance IP, which can be private if the appliance is behind a NAT or public.                         |  |  |  |
|    | Remote IP                     | Enter the remote WSS device IP located in the cloud. Use EdgeConnect's public IP as the local IP.                 |  |  |  |
|    | NAT                           | Select none.                                                                                                    |  |  |  |
|    | Auto Max BW Enabled           | Select the check box.                                                                                             |  |  |  |
|    | Max BW Kbps                   | Leave this field blank.                                                                                           |  |  |  |
| 7. | Select the <b>IKE</b> tab.    |                                                                                                    |  |  |  |
| 8. | Fill in the following fields. |                                                                                                    |  |  |  |
|    | IKE                           | Task                                                                                                    |  |  |  |
|    | Pre-Shared Key                | Enter the same pre-shared key that you entered when creating the VPN credential in Symantec Web Security Service. |  |  |  |
|    | Authentication Algorithm      | Select SHA1 or higher.                                                                                            |  |  |  |
|    | Encryption Algorithm          | Select AES-256.                                                                                                   |  |  |  |
|    | Diffie-Hellman Group          | Select 14 or higher.                                                                                              |  |  |  |
|    | Lifetime                      | Enter <b>480</b> .                                                                                                |  |  |  |
|    | IKE Identifier                | Select IP ADDRESS.                                                                                                |  |  |  |
|    | Phase 1 Mode                  | Select Main.                                                                                                    |  |  |  |

9. Select the **IPsec** tab.

10. Fill in the following fields.

| IPsec                         | Task                                            |  |
|-------------------------------|-------------------------------------------------|--|
| Authentication Algorithm      | Select SHA1 or higher.                          |  |
| Encryption Algorithm          | Select AES-256.                                 |  |
| Lifetime                      | In the Mins field, enter 60.                    |  |
|                               | In the <b>Megabytes</b> field, enter <b>0</b> . |  |
| Perfect Forward Secrecy Group | Select 14 or higher.                            |  |

#### 11. Select Save.

You created an IPsec VPN tunnel to the primary Web Security Service.

Create a second IPsec VPN tunnel.

- 1. Select the **Passthrough** tab.
- 2. Select Add Tunnels.
- 3. Create a secondary tunnel by entering the same values that you used for the first tunnel. However, make sure the public IP address and service name of the secondary tunnel are different from the ones you used for the primary tunnel.

**NOTE** The algorithms and the pre-shared key must match the WSS. For example, if you select **SHA1** for IKE, the authentication algorithm in WSS should also be **SHA1**.

| Tunnels 🗿 🗌            | 3 mins         |           | Configuration | Monitoring      |       |      |                  |             |                |                     |   |
|------------------------|----------------|-----------|---------------|-----------------|-------|------|------------------|-------------|----------------|---------------------|---|
| Use shared subnet info | rmation        |           |               |                 |       |      |                  |             |                |                     |   |
| Underlay Passth        | rough          | Add Tunne | Rediscover    | MTU             |       |      |                  |             |                |                     |   |
| 2 Rows                 |                |           |               |                 |       |      |                  | Search      |                |                     |   |
| Passthrough Tunnel     | Admin<br>State | Status    | Local IP      | Remote IP       | Mode  | NAT  | Peer/Service     | Auto<br>Max | Max BW<br>Kbps | Advanced<br>Options |   |
| symantec_Backup        | up             | down - in | 1.0.0         | 100.000.010.011 | IPSec | none | Symantec_Backup  |             | 100000(A       |                     | × |
| symantec_Primary       | up             | down - in | 1.0.0.0       | 76-002-08-07    | IPSec | none | Symantec_Primary |             | 100000(A       |                     | × |
|                        |                |           |               |                 |       |      | $\smile$         |             |                |                     |   |

Figure 5: Silver Peak tunnel configuration with active-active mode.

#### Configure Business Intent Overlay policies

To use the IPsec tunnels in a business intent overlay, complete the following steps.

- 1. In Orchestrator, select **Business Intent Overlay**.
- 2. Select **Policies**.
- 3. In the **Service Name** field, type a name for a peer/service. In this example, the first peer/service is **Symantec\_Primary**.
- 4. Select Add.
- 5. In the **Service Name** field, type a name for a second peer/service. In this example, the second peer/service is **Symantec\_Backup**.
- 6. Select Add.

| Services         |     |   |
|------------------|-----|---|
| Service Name     |     |   |
| Type to select   | Add |   |
| Service Name     |     |   |
| Symantec_Primary |     | × |
| Symantec Backup  |     | × |

| Save  | Close |
|-------|-------|
| Courc | ciose |

Figure 6: Services.

- 7. Click **Close** to return to the previous screen.
- 8. From the **Business Intent Overlay** screen, move the services to the **Preferred Policy Order** section.
- 9. In the **Preferred Policy Order** section, move the primary service above the secondary service.

**NOTE** By moving the primary service to the top of the list, all internet-bound traffic passes through the **Symantec\_Primary** tunnel. If the primary tunnel is down, traffic then passes through the **Symantec\_ backup** tunnel. If both tunnels are down, the system drops the traffic.

10. Select **Save all** to apply all changes.

|                    | Preferred Policy Order   |   | Policies 🧨           |
|--------------------|--------------------------|---|----------------------|
|                    | Send to Symantec_Primary | 5 | Backhaul Via Overlay |
| Internet Traffic 🥕 | Send to Symantec_Backup  |   |                      |
|                    | Break Out Locally        |   |                      |
|                    | Drop                     |   |                      |

Figure 7: Preferred policy order.

You configured business intent overlay policies that point to the IPsec VPN tunnels.

#### Active-active internet breakout

In this scenario, active-active tunnels load-balance the traffic to Symantec Web Security Service.

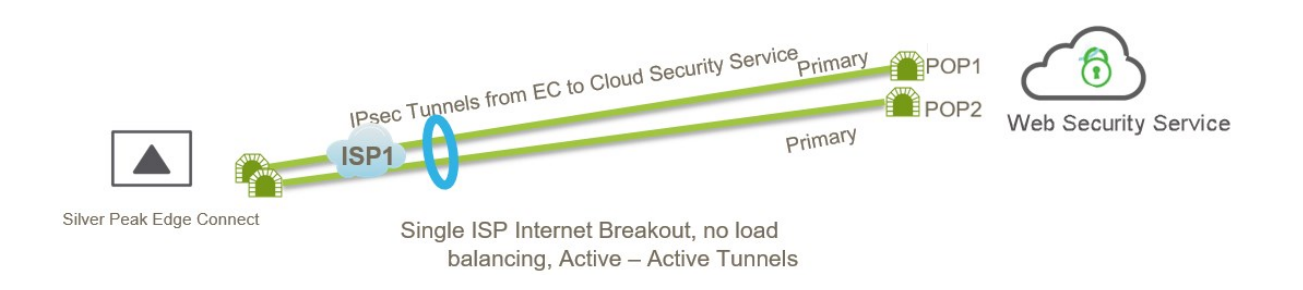

Figure 8: Active-active mode.

#### Configure IPsec tunnels

Create an IPsec VPN tunnel to the primary Web Security Service. Complete the following steps to create each tunnel.

- 1. Sign in to Orchestrator.
- 2. From the home screen, select **Configuration** >**Tunnels** >**Tunnels**.

The Tunnels screen opens.

- 3. Click the pencil icon to edit the tunnel.
- 4. Select the Passthrough tab, then select Add Tunnel.

The Add Passthrough Tunnel screen opens.

- 5. Select the **General** tab.
- 6. Fill in the following fields.

| General | Task                                                              |
|---------|-------------------------------------------------------------------|
| Alias   | Enter a name for the alias.                                       |
| Mode    | Select IPsec.                                                     |
|         | IPsec UDP is reserved for EdgeConnect-to-<br>EdgeConnect tunnels. |

|    | Admin                         | Select up.                                                                                                    |  |  |  |  |
|----|-------------------------------|----------------------------------------------------------------------------------------------------|--|--|--|--|
|    | Local IP                      | Enter your appliance IP, which can be private if the appliance is behind a NAT or public.                         |  |  |  |  |
|    | Remote IP                     | Enter the remote WSS device IP located in the cloud.                                                              |  |  |  |  |
|    | NAT                           | Select none.                                                                                                    |  |  |  |  |
|    | Auto Max BW Enabled           | Select the check box.                                                                                             |  |  |  |  |
|    | Max BW Kbps                   | Leave this field blank.                                                                                           |  |  |  |  |
| 7. | Select the <b>IKE</b> tab.    |                                                                                                    |  |  |  |  |
| 8. | Fill in the following fields. |                                                                                                    |  |  |  |  |
|    | IKE                           | Task                                                                                                    |  |  |  |  |
|    | Pre-Shared Key                | Enter the same pre-shared key that you entered when creating the VPN credential in Symantec Web Security Service. |  |  |  |  |
|    | Authentication Algorithm      | Select SHA1 or higher.                                                                                            |  |  |  |  |
|    | Encryption Algorithm          | Select AES-256.                                                                                                   |  |  |  |  |
|    | Diffie-Hellman Group          | Select 14 or higher.                                                                                              |  |  |  |  |
|    | Lifetime                      | Enter <b>480</b> .                                                                                                |  |  |  |  |
|    | Dead Peer Detection           | For <b>Delay time</b> , enter <b>300</b> .                                                                        |  |  |  |  |
|    |                               | For Retry Count, enter 3.                                                                                         |  |  |  |  |
|    | IKE Identifier                | Leave this option blank.                                                                                          |  |  |  |  |
|    | Phase 1 Mode                  | Select Main.                                                                                                    |  |  |  |  |

<sup>9.</sup> Select the **IPsec** tab.

10. Fill in the following fields.

| IPsec                         | Task                                            |
|-------------------------------|-------------------------------------------------|
| Authentication Algorithm      | Select SHA1 or higher.                          |
| Encryption Algorithm          | Select AES-256.                                 |
| Lifetime                      | In the Mins field, enter 60.                    |
|                               | In the <b>Megabytes</b> field, enter <b>0</b> . |
| Perfect Forward Secrecy Group | Select 14 or higher.                            |

Select Save.

You created an IPsec VPN tunnel to the primary Web Security Service.

Create a second IPsec VPN tunnel.

- 1. Select the **Passthrough** tab.
- 2. Select Add Tunnels.
- 3. Create a secondary tunnel by entering the same values that you used for the first tunnel. However, make sure the public IP address and service name of the secondary tunnel are different from the ones you used for the primary tunnel.

**NOTE** The algorithms and the pre-shared key must match the WSS. For example, if you select **SHA1** for IKE, the authentication algorithm in WSS should also be **SHA1**.

| Tunnels 👔 🗔            | > 8 mins       |           | Configuration | Monitoring      |       |      |                  |             |                |                     |   |
|------------------------|----------------|-----------|---------------|-----------------|-------|------|------------------|-------------|----------------|---------------------|---|
| Use shared subnet info | rmation        |           |               |                 |       |      |                  |             |                |                     |   |
| Underlay Passth        | rough          | Add Tunne | Rediscover    | MTU             |       |      |                  |             |                |                     |   |
| 2 Rows                 |                |           |               |                 |       |      |                  | Search      |                |                     |   |
| Passthrough Tunnel     | Admin<br>State | Status    | Local IP      | Remote IP       | Mode  | NAT  | Peer/Service     | Auto<br>Max | Max BW<br>Kbps | Advanced<br>Options |   |
| symantec_Backup        | up             | down - in | 1.0.0         | 100.000.000.000 | IPSec | none | Symantec_Backup  |             | 100000(A       |                     | × |
| symantec_Primary       | up             | down - in | 1.0.0.0       | 76.002.00.07    | IPSec | none | Symantec_Primary |             | 100000(A       |                     | × |
|                        |                |           |               |                 |       |      | $\smile$         |             |                |                     |   |

Figure 9: Silver Peak tunnel configuration with active-active mode.

#### Configure Business Intent Overlay policies

To use the IPsec tunnels in a business intent overlay, complete the following steps.

- 1. In Orchestrator, select **Business Intent Overlay**.
- 2. Select **Policies**.
- 3. In the **Service Name** field, type a name for a peer/service. In this example, the first peer/service is **Symantec\_Primary**.
- 4. Select Add.
- 5. In the **Service Name** field, type a name for a second peer/service. In this example, the second peer/service is **Symantec\_Backup**.
- 6. Select Add.

| Services                         |     |
|----------------------------------|-----|
| Service Name                     |     |
| Type to select                   | Add |
|                                  |     |
| Service Name                     |     |
| Service Name<br>Symantec_Primary | ×   |

| Save    | Close |   |
|---------|-------|---|
| - and - | CIUDE | , |

Figure 10: Services.

- 7. Click **Close** to return to the previous screen.
- 8. From the **Business Intent Overlay** screen, move the services to the **Preferred Policy Order** section.
- 9. In the **Preferred Policy Order** section, move the primary service above the secondary service.

**NOTE** By moving the primary service to the top of the list, all internet-bound traffic passes through the **Symantec\_Primary** tunnel. If the primary tunnel is down, traffic then passes through the **Symantec\_ backup** tunnel. If both tunnels are down, the system drops the traffic.

10. Select **Save all** to apply all changes.

|                    | Preferred Policy Order   |      | Policies 🥓           |
|--------------------|--------------------------|------|----------------------|
|                    | Send to Symantec_Primary | 4    | Backhaul Via Overlay |
| Internet Traffic 🥕 | Send to Symantec_Backup  | drag |                      |
|                    | Break Out Locally        |      |                      |
|                    | Drop                     |      |                      |

Figure 11: Preferred policy order.

You configured business intent overlay policies that point to the IPsec VPN tunnels.

#### Configure load balancing

Configure load balancing

To load balance the configuration, use the same peer/service name for both Symantec tunnels. As a result, EdgeConnect load balances the traffic between both tunnels per flow load balance.

| Tunnels 🕜 📑             |                | Con         | figuration   Mon | itoring         |       |      |              |             |                |                     |   |
|-------------------------|----------------|-------------|------------------|-----------------|-------|------|--------------|-------------|----------------|---------------------|---|
| Use shared subnet infor | mation         | •           |                  |                 |       |      |              |             |                |                     |   |
| Underlay Passthr        | ough           | Add Tunnel  | Rediscover MTU   | L               |       |      |              |             |                |                     |   |
| 2 Rows, 1 Selected      |                |             |                  |                 |       |      |              | Search      | I              |                     |   |
| Passthrough Tunnel 🔺    | Admin<br>State | Status      | Local IP         | Remote IP       | Mode  | NAT  | Peer/Service | Auto<br>Max | Max BW<br>Kbps | Advanced<br>Options |   |
| symantec_bc             | up             | up - active | 11.0.0           | 10.00.00        | IPSec | none | symantec     |             | 100000(A       |                     | × |
| symantec_prod           | up             | up - active | 12.0.0.0         | 100.000.070.070 | IPSec | none | symantec     |             | 100000(A       |                     | × |
|                         |                |             |                  |                 |       |      |              |             |                |                     |   |

Figure 12: Load balanced tunnels.

|                    | Preferred Policy Order                        | Policies 🧨           | Break Out Locally Us                                                                                         | ing These I             | nterfaces 🧨 |
|--------------------|-----------------------------------------------|----------------------|----------------------------------------------------------------------------------------------------|-------------------------|-------------|
| Internet Traffic 🖍 | Send to symantec<br>Break Out Locally<br>Drop | Backhaul Via Overlay | MPLS<br>Internet<br>LTE<br>Sprint<br>ATT<br>mcafee<br>symantec_bc_cloud<br>symantec<br>pa<br>zscaler<br>opaq | Arimary<br>Primary<br>C |             |

Figure 13: Preferred policy order for load-balanced tunnels.